# MICROSOFT EXCEL

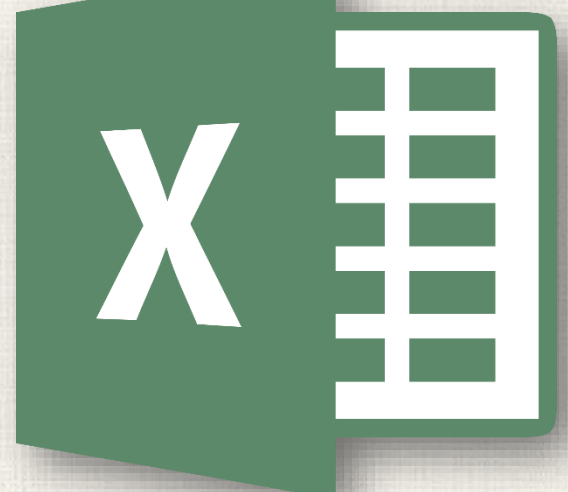

# Modifying Columns, Rows, Cells

#### • Contents

2

- Introduction
  - To modify column width
  - To AutoFit column width
  - To modify row height
  - To modify all rows or columns
- Inserting, Deleting, Moving, and Hiding
  - To insert rows
  - To insert columns
  - To delete a row or column
  - To move a row or column
  - To hide and unhide a row or column
- Wrapping Text and Merging Cells
  - To wrap text in cells
  - To merge cells using the Merge & Center command
  - To access more merge options
  - To center across selection
  - Practice

#### 3 Introduction

By default, every row and column of a new workbook is set to the same **height** and **width**. Excel allows you to modify column width and row height in different ways, including **wrapping text** and **merging cells**.

# Modifying columns width

In our example below, column C is too narrow to display all of the content in these cells. We can make all of this content visible by changing the **width** of column C.

 Position the mouse over the column line in the column heading so the cursor becomes a double arrow.

| C1 | • E 🗙 🗸 .               | fx              |                                      |              |
|----|-------------------------|-----------------|--------------------------------------|--------------|
|    | А                       | В               | с +                                  | + D          |
| 1  | Customer Cor            | ntact List      |                                      |              |
| 2  | COMPANY NAME            | CONTACT NAME    | BILLING ADDRESS                      | PHONE        |
| 3  | Adventure Outfitters    | Jake Finn       | 1407 Dusty Fawn Ln Soaptown, SD      | 605-555-6435 |
| 4  | Aria Real Estate        | Katie Stark     | 971 Cinder Butterfly St Stoughton, I | 603-555-2460 |
| 5  | Core Pharmaceuticals    | Phillip Yuen    | 5108 Crystal Gate Blvd Twig City, K  | 913-555-5928 |
| 6  | Everly Publishing       | Felicia Reyes   | 8544 Lazy Bluff Ave Whiskey Creek    | 316-555-3256 |
| 7  | Mass Airlines           | Miranda Lawson  | 5316 Colonial Pkwy Esterhazy, NM     | 575-555-9255 |
| 8  | Newhaven Traders        | Rick Chaturvedi | 2428 S Redding St #2 Bogg's Corne    | 360-555-5422 |
| 9  | Overlook Inn            | Jill Torrance   | 3160 Amber Gate Rd Rodney Villag     | 605-555-4495 |
| 10 | Riley Garden Supply     | Vivica da Silva | 8595 Thunder Brook Cir Gravity, W    | 360-555-4289 |
| 11 | Knope Equestrian Center | Lil Sebastian   | 9060 Easy Evening Ln Walkinghood     | 207-555-7225 |
| 12 | Venture Brewing         | Hank Dean       | 3034 Foggy Wharf Loop Bee Rock,      | 308-555-1050 |
| 13 | Placerville Insurance   | Chris Kinkade   | 1028 Quiet Dale Rd Homosassa, MI     | 443-555-4942 |
| 14 | Archer Properties       | Mallory Figgis  | 3520 Sleepy Hearth Dr Calendar, W    | 425-555-5370 |
| 15 |                         |                 |                                      |              |
| 16 |                         |                 |                                      |              |

# Modifying columns width

2. Click and drag the mouse to **increase** or **decrease** the column width.

| C1 |                      | fx              |                                      | Width: 40.13 (32) | 6 pixels) |       |
|----|----------------------|-----------------|--------------------------------------|-------------------|-----------|-------|
|    | А                    | В               | С                                    | - ++              | D         |       |
| 1  | Customer Cor         | ntact List      |                                      |                   |           |       |
|    | COMPANY NAME         | CONTACT NAME    | BILLING ADDRESS                      | PHONE             | EM        | AIL   |
| 2  |                      |                 |                                      |                   |           |       |
| 3  | Adventure Outfitters | Jake Finn       | 1407 Dusty Fawn Ln Soaptown, SD      | 605-555-64        | 435 jake  | e@a   |
| 4  | Aria Real Estate     | Katie Stark     | 971 Cinder Butterfly St Stoughton, I | 603-555-24        | 460 kat   | ie.st |
| 5  | Core Pharmaceuticals | Phillip Yuen    | 5108 Crystal Gate Blvd Twig City, K  | 913-555-59        | 928 yue   | enpo  |
| 6  | Everly Publishing    | Felicia Reyes   | 8544 Lazy Bluff Ave Whiskey Creek    | 316-555-32        | 256 feli  | icia@ |
| 7  | Mass Airlines        | Miranda Lawson  | 5316 Colonial Pkwy Esterhazy, NM     | 575-555-92        | 255 mla   | aws   |
| 8  | Newhaven Traders     | Rick Chaturvedi | 2428 S Redding St #2 Bogg's Corne    | 360-555-54        | 422 info  | o@r   |
| 9  | Overlook Inn         | Jill Torrance   | 3160 Amber Gate Rd Rodney Villag     | 605-555-44        | 495 jtor  | rran  |
| 10 | Rilev Garden Sunnly  | Vivica da Silva | 8595 Thunder Brook Cir Gravity W     | 360-555-42        | 289 vivi  | ica(  |

5

B

#### Release the mouse. The **column width** will be changed.

| C1 | ▼ : × ✓                 | f <sub>x</sub>  |                                              |              |
|----|-------------------------|-----------------|----------------------------------------------|--------------|
|    | А                       | В               | C                                            |              |
| 1  | Customer Co             | ntact List      |                                              |              |
| 2  | COMPANY NAME            | CONTACT NAME    | BILLING ADDRESS                              | PHONE        |
| 3  | Adventure Outfitters    | Jake Finn       | 1407 Dusty Fawn Ln Soaptown, SD 57696        | 605-555-6435 |
| 4  | Aria Real Estate        | Katie Stark     | 971 Cinder Butterfly St Stoughton, NH 03204  | 603-555-2460 |
| 5  | Core Pharmaceuticals    | Phillip Yuen    | 5108 Crystal Gate Blvd Twig City, KS 66208   | 913-555-5928 |
| 6  | Everly Publishing       | Felicia Reyes   | 8544 Lazy Bluff Ave Whiskey Creek, KS 66689  | 316-555-3256 |
| 7  | Mass Airlines           | Miranda Lawson  | 5316 Colonial Pkwy Esterhazy, NM 88431       | 575-555-9255 |
| 8  | Newhaven Traders        | Rick Chaturvedi | 2428 S Redding St #2 Bogg's Corner, WA 98175 | 360-555-5422 |
| 9  | Overlook Inn            | Jill Torrance   | 3160 Amber Gate Rd Rodney Village, SD 57324  | 605-555-4495 |
| 10 | Riley Garden Supply     | Vivica da Silva | 8595 Thunder Brook Cir Gravity, WA 99304     | 360-555-4289 |
| 11 | Knope Equestrian Center | Lil Sebastian   | 9060 Easy Evening Ln Walkinghood, ME 04126   | 207-555-7225 |
| 12 | Venture Brewing         | Hank Dean       | 3034 Foggy Wharf Loop Bee Rock, NE 69823     | 308-555-1050 |
| 13 | Placerville Insurance   | Chris Kinkade   | 1028 Quiet Dale Rd Homosassa, MD 21610       | 443-555-4942 |
| 14 | Archer Properties       | Mallory Figgis  | 3520 Sleepy Hearth Dr Calendar, WA 99340     | 425-555-5370 |
| 15 |                         |                 |                                              |              |

With numerical data, the cell will display **pound signs** (#######) if the column is too narrow. Simply **increase the column width** to make the data visible.

# 6 AutoFit column width

The **AutoFit** feature will allow you to set a column's width to fit its content **automatically**.

. Position the mouse over the **column line** in the **column heading** so the cursor becomes a **double arrow**.

| / C1 | · · · · · · · · · · · · · · · · · · ·                  | $f_{x}$         |                                              |              |
|------|--------------------------------------------------------|-----------------|----------------------------------------------|--------------|
|      | А                                                      | В               | С                                            | ₩ D          |
| 1    | Customer Cor                                           | ntact List      |                                              |              |
| 2    | COMPANY NAME                                           | CONTACT NAME    | BILLING ADDRESS                              | PHONE        |
| 3    | Adventure Outfitters                                   | Jake Finn       | 1407 Dusty Fawn Ln Soaptown, SD 57696        | 605-555-6435 |
| 4    | Aria Real Estate                                       | Katie Stark     | 971 Cinder Butterfly St Stoughton, NH 03204  | 603-555-2460 |
| / 5  | Core Pharmaceuticals                                   | Phillip Yuen    | 5108 Crystal Gate Blvd Twig City, KS 66208   | 913-555-5928 |
| 6    | Everly Publishing                                      | Felicia Reyes   | 8544 Lazy Bluff Ave Whiskey Creek, KS 66689  | 316-555-3256 |
| 7    | Mass Airlines                                          | Miranda Lawson  | 5316 Colonial Pkwy Esterhazy, NM 88431       | 575-555-9255 |
| 8    | Newhaven Traders                                       | Rick Chaturvedi | 2428 S Redding St #2 Bogg's Corner, WA 98175 | 360-555-5422 |
| 9    | Overlook Inn                                           | Jill Torrance   | 3160 Amber Gate Rd Rodney Village, SD 57324  | 605-555-4495 |
| 10   | Riley Garden Supply                                    | Vivica da Silva | 8595 Thunder Brook Cir Gravity, WA 99304     | 360-555-4289 |
| 11   | Knope Equestrian Center                                | Lil Sebastian   | 9060 Easy Evening Ln Walkinghood, ME 04126   | 207-555-7225 |
| 12   | Venture Brewing                                        | Hank Dean       | 3034 Foggy Wharf Loop Bee Rock, NE 69823     | 308-555-1050 |
| 13   | Placerville Insurance                                  | Chris Kinkade   | 1028 Quiet Dale Rd Homosassa, MD 21610       | 443-555-4942 |
| 14   | Archer Properties                                      | Mallory Figgis  | 3520 Sleepy Hearth Dr Calendar, WA 99340     | 425-555-5370 |
| 15   |                                                        |                 |                                              |              |
| 16   | And the same of the second second second second second |                 |                                              |              |

# 7 AutoFit column width

2. Double-click the mouse. The **column width** will be changed automatically to fit the content.

| C1 |                         | f <sub>x</sub>  |                                              |              |          |
|----|-------------------------|-----------------|----------------------------------------------|--------------|----------|
|    | А                       | В               | C +                                          | ₩ D          |          |
| 1  | Customer Cor            | ntact List      |                                              |              |          |
| 2  | COMPANY NAME            | CONTACT NAME    | BILLING ADDRESS                              | PHONE        | EMAIL    |
| 3  | Adventure Outfitters    | Jake Finn       | 1407 Dusty Fawn Ln Soaptown, SD 57696        | 605-555-6435 | jake@a   |
| 4  | Aria Real Estate        | Katie Stark     | 971 Cinder Butterfly St Stoughton, NH 03204  | 603-555-2460 | katie.st |
| 5  | Core Pharmaceuticals    | Phillip Yuen    | 5108 Crystal Gate Blvd Twig City, KS 66208   | 913-555-5928 | yuenpo   |
| 6  | Everly Publishing       | Felicia Reyes   | 8544 Lazy Bluff Ave Whiskey Creek, KS 66689  | 316-555-3256 | felicia@ |
| 7  | Mass Airlines           | Miranda Lawson  | 5316 Colonial Pkwy Esterhazy, NM 88431       | 575-555-9255 | mlaws    |
| 8  | Newhaven Traders        | Rick Chaturvedi | 2428 S Redding St #2 Bogg's Corner, WA 98175 | 360-555-5422 | info@r   |
| 9  | Overlook Inn            | Jill Torrance   | 3160 Amber Gate Rd Rodney Village, SD 57324  | 605-555-4495 | jtorran  |
| 10 | Riley Garden Supply     | Vivica da Silva | 8595 Thunder Brook Cir Gravity, WA 99304     | 360-555-4289 | vivica@  |
| 11 | Knope Equestrian Center | Lil Sebastian   | 9060 Easy Evening Ln Walkinghood, ME 04126   | 207-555-7225 | lil@kn   |
| 12 | Venture Brewing         | Hank Dean       | 3034 Foggy Wharf Loop Bee Rock, NE 69823     | 308-555-1050 | hdean    |
| 13 | Placerville Insurance   | Chris Kinkade   | 1028 Quiet Dale Rd Homosassa, MD 21610       | 443-555-4942 | chris.ki |
| 14 | Archer Properties       | Mallory Figgis  | 3520 Sleepy Hearth Dr Calendar, WA 99340     | 425-555-5370 | mallor   |
| 15 |                         |                 |                                              |              |          |
| 16 |                         |                 |                                              |              |          |

# 8 AutoFit column width

You can also AutoFit the width for several columns at the same time. Simply select the columns you want to AutoFit, then select the **AutoFit Column Width** command from the **Format** dropdown menu on the **Home** tab. This method can also be used for **row height**.

| E Insert ▼<br>Delete ▼ | Editing    |  |  |  |  |  |
|------------------------|------------|--|--|--|--|--|
| 🔛 Format 🔻             | <b>•</b>   |  |  |  |  |  |
| Cell Size              | Cell Size  |  |  |  |  |  |
| Row <u>H</u> e         | ight       |  |  |  |  |  |
| <u>A</u> utoFit        | Row Height |  |  |  |  |  |
| - 📮 Column             | Width      |  |  |  |  |  |
| AutoFit Column Width   |            |  |  |  |  |  |
| Default Width          |            |  |  |  |  |  |
| Visibility             |            |  |  |  |  |  |

# 9 Modifying row height

1. Position the **cursor** over the **row line** so the cursor becomes a **double arrow**.

| A2 |                      |                |                                             |
|----|----------------------|----------------|---------------------------------------------|
|    | А                    | В              | С                                           |
| 1  | Customer Cor         | ntact List     |                                             |
| 2. | COMPANY NAME         | CONTACT NAME   | BILLING ADDRESS                             |
| 3  | Adventure Outfitters | Jake Finn      | 1407 Dusty Fawn Ln Soaptown, SD 57696       |
| 4  | Aria Real Estate     | Katie Stark    | 971 Cinder Butterfly St Stoughton, NH 03204 |
| 5  | Core Pharmaceuticals | Phillip Yuen   | 5108 Crystal Gate Blvd Twig City, KS 66208  |
| 6  | Everly Publishing    | Felicia Reyes  | 8544 Lazy Bluff Ave Whiskey Creek, KS 66689 |
| 7  | Mass Airlines        | Miranda Lawson | 5316 Colonial Pkwy Esterhazy, NM 88431      |

Click and drag the mouse to increase or decrease the row height.

|         | А                         | В              | С                                           |
|---------|---------------------------|----------------|---------------------------------------------|
| 1       | Customer Cor              | ntact List     |                                             |
|         | COMPANY NAME              | CONTACT NAME   | BILLING ADDRESS                             |
| 2       | Height: 31.50 (42 pixels) |                |                                             |
| 3       |                           |                |                                             |
| 4       | Adventure Outfitters      | Jake Finn      | 1407 Dusty Fawn Ln Soaptown, SD 57696       |
| 5       | Aria Real Estate          | Katie Stark    | 971 Cinder Butterfly St Stoughton, NH 03204 |
| 6       | Core Pharmaceuticals      | Phillip Yuen   | 5108 Crystal Gate Blvd Twig City, KS 66208  |
| 7       | Everly Publishing         | Felicia Reyes  | 8544 Lazy Bluff Ave Whiskey Creek, KS 66689 |
| ،<br>ع_ | Mass Airlines             | Miranda Lawson | 5316 Colonial Pkwy Esterhazy, NM 88431      |

# 10 Modifying row height

#### 3. Release the mouse. The **height** of the selected row will be changed.

| A2 |                      |                |                                             |
|----|----------------------|----------------|---------------------------------------------|
|    | А                    | В              | С                                           |
| 1  | Customer Cor         | ntact List     |                                             |
| 2  | COMPANY NAME         | CONTACT NAME   | BILLING ADDRESS                             |
| 3  | Adventure Outfitters | Jake Finn      | 1407 Dusty Fawn Ln Soaptown, SD 57696       |
| 4  | Aria Real Estate     | Katie Stark    | 971 Cinder Butterfly St Stoughton, NH 03204 |
| 5  | Core Pharmaceuticals | Phillip Yuen   | 5108 Crystal Gate Blvd Twig City, KS 66208  |
| 6  | Everly Publishing    | Felicia Reyes  | 8544 Lazy Bluff Ave Whiskey Creek, KS 66689 |
| 7  | Mass Airlines        | Miranda Lawson | 5316 Colonial Pkwy Esterhazy, NM 88431      |

# Modifying all rows or columns

Instead of resizing rows and columns individually, you can modify the height and width of every row and column at the same time. This method allows you to set a **uniform size** for every row and column in your worksheet. In our example, we will set a **uniform row height**.

 Locate and click the Select All button just below the name box to select every cell in the worksheet.

| 4          | 1 $\checkmark$ : $\times$ $\checkmark$ $f_{*}$ Customer Contact |                 | t List                                       |         |
|------------|-----------------------------------------------------------------|-----------------|----------------------------------------------|---------|
| <u>_</u> & | A                                                               | В               | C                                            | D       |
| 1          | Customer Cor                                                    | ntact List      |                                              |         |
| 2          | COMPANY NAME                                                    | CONTACT NAME    | BILLING ADDRESS                              | PHONE   |
| 3          | Adventure Outfitters                                            | Jake Finn       | 1407 Dusty Fawn Ln Soaptown, SD 57696        | 605-555 |
| 4          | Aria Real Estate                                                | Katie Stark     | 971 Cinder Butterfly St Stoughton, NH 03204  | 603-555 |
| 5          | Core Pharmaceuticals                                            | Phillip Yuen    | 5108 Crystal Gate Blvd Twig City, KS 66208   | 913-555 |
| 6          | Everly Publishing                                               | Felicia Reyes   | 8544 Lazy Bluff Ave Whiskey Creek, KS 66689  | 316-555 |
| 7          | Mass Airlines                                                   | Miranda Lawson  | 5316 Colonial Pkwy Esterhazy, NM 88431       | 575-555 |
| 8          | Newhaven Traders                                                | Rick Chaturvedi | 2428 S Redding St #2 Bogg's Corner, WA 98175 | 360-555 |
| 9          | Overlook Inn                                                    | Jill Torrance   | 3160 Amber Gate Rd Rodney Village, SD 57324  | 605-555 |
| 10         | Riley Garden Supply                                             | Vivica da Silva | 8595 Thunder Brook Cir Gravity, WA 99304     | 360-555 |
| 1          | Knope Equestrian Center                                         | Lil Sebastian   | 9060 Easy Evening Ln Walkinghood, ME 04126   | 207-555 |
| 12         | Venture Brewing                                                 | Hank Dean       | 3034 Foggy Wharf Loop Bee Rock, NE 69823     | 308-555 |
| 13         | Placerville Insurance                                           | Chris Kinkade   | 1028 Quiet Dale Rd Homosassa, MD 21610       | 443-555 |
| 14         | Archer Properties                                               | Mallory Figgis  | 3520 Sleepy Hearth Dr Calendar, WA 99340     | 425-555 |
| 15         | 5                                                               |                 |                                              |         |
| 16         | 5                                                               |                 |                                              |         |

# 12 Modifying all rows or columns

- 2. Position the mouse over a **row line** so the cursor becomes a **double arrow**.
- Click and drag the mouse to increase or decrease the row height, then release the mouse when you are satisfied. The row height will be changed for the entire worksheet.

| A1     | • : × •              | f <sub>x</sub> Customer Contac | ct List                                      |         |
|--------|----------------------|--------------------------------|----------------------------------------------|---------|
|        | А                    | В                              | С                                            | C       |
| 1      | Customer Cor         | ntact List                     |                                              |         |
| 2      | COMPANY NAME         | CONTACT NAME                   |                                              | PHONE   |
| +<br>3 | Adventure Outfitters | Jake Finn                      | 1407 Dusty Fawn Ln Soaptown, SD 57696        | 605-555 |
| 4      | Aria Real Estate     | Katie Stark                    | 971 Cinder Butterfly St Stoughton, NH 03204  | 603-555 |
| 5      | Core Pharmaceuticals | Phillip Yuen                   | 5108 Crystal Gate Blvd Twig City, KS 66208   | 913-555 |
| 6      | Everly Publishing    | Felicia Reyes                  | 8544 Lazy Bluff Ave Whiskey Creek, KS 66689  | 316-555 |
| 7      | Mass Airlines        | Miranda Lawson                 | 5316 Colonial Pkwy Esterhazy, NM 88431       | 575-555 |
| 8      | Newhaven Traders     | Rick Chaturvedi                | 2428 S Redding St #2 Bogg's Corner, WA 98175 | 360-555 |
| 9      | Overlook Inn         | Jill Torrance                  | 3160 Amber Gate Rd Rodney Village, SD 57324  | 605-555 |
| 10     | Riley Garden Supply  | Vivica da Silva                | 8595 Thunder Brook Cir Gravity, WA 99304     | 360-555 |

#### 13 Inserting, deleting, moving, and hiding

After you've been working with a workbook for a while, you may find that you want to insert new columns or rows, delete certain rows or columns, move them to a different location in the worksheet, or even hide them.

### 14 Inserting rows

 Select the row heading below where you want the new row to appear. In this example, we want to insert a row between rows 4 and 5, so we'll select row 5.

| 1             | А                    | В              | С                                           |
|---------------|----------------------|----------------|---------------------------------------------|
| 1             | Customer Cor         | ntact List     |                                             |
| 2             | COMPANY NAME         | CONTACT NAME   | BILLING ADDRESS                             |
| 3             | Adventure Outfitters | Jake Finn      | 1407 Dusty Fawn Ln Soaptown, SD 57696       |
| 4             | Aria Real Estate     | Katie Stark    | 971 Cinder Butterfly St Stoughton, NH 03204 |
| <b>→</b><br>5 | Core Pharmaceuticals | Phillip Yuen   | 5108 Crystal Gate Blvd Twig City, KS 66208  |
| 6             | Everly Publishing    | Felicia Reyes  | 8544 Lazy Bluff Ave Whiskey Creek, KS 66689 |
| 7             | Mass Airlines        | Miranda Lawson | 5316 Colonial Pkwy Esterhazy, NM 88431      |

## 15 Inserting rows

#### 2. Click the **Insert** command on the **Home** tab.

|                                                            | <b>Contacts - Excel</b><br>Tell me what you want to d                                     | 0                                                                        |                                                                                                   | Ŧ                                               |  |
|------------------------------------------------------------|-------------------------------------------------------------------------------------------|--------------------------------------------------------------------------|---------------------------------------------------------------------------------------------------|-------------------------------------------------|--|
|                                                            | General         ▼           \$ ▼ % ♪                                                      | Conditional Format a<br>Formatting ▼ Table ▼<br>Styles                   | as Cell<br>Styles • Cells                                                                         | ∑ · A<br>Z · Z<br>Sort &<br>Filter •<br>Editing |  |
| The <b>new row</b> will appear <b>above</b> the selected r |                                                                                           |                                                                          |                                                                                                   |                                                 |  |
| ١                                                          | e new row                                                                                 | will appe                                                                | ear <b>above</b> the s                                                                            | selecte                                         |  |
| 1                                                          |                                                                                           | will appe                                                                | ear <b>above</b> the s                                                                            | selecte                                         |  |
| ר<br>ו                                                     | e <b>new row</b><br>A<br>Customer Co                                                      | will appe                                                                | c c                                                                                               | selecte                                         |  |
|                                                            | e <b>new row</b><br>A<br>Customer Co                                                      | will appe<br>B<br>ntact List<br>CONTACT NAME                             | ear <b>above</b> the s                                                                            | selecte                                         |  |
|                                                            | e new row<br>A<br>Customer Co<br>COMPANY NAME<br>Adventure Outfitters                     | will appe<br>B<br>ntact List<br>CONTACT NAME<br>Jake Finn                | ear above the s                                                                                   | D 57696                                         |  |
| h<br>1<br>2<br>3                                           | e new row<br>A<br>Customer Co<br>COMPANY NAME<br>Adventure Outfitters<br>Aria Real Estate | will appe<br>B<br>ntact List<br>CONTACT NAME<br>Jake Finn<br>Katie Stark | C<br>C<br>BILLING ADDRESS<br>1407 Dusty Fawn Ln Soaptown, Sl<br>971 Cinder Butterfly St Stoughton | D 57696                                         |  |

 5
 Image: Second Second Secon

8

### Inserting rows

When inserting new rows, columns, or cells, you will see a **paintbrush icon** next to the inserted cells. This button allows you to choose how Excel formats these cells. By default, Excel formats inserted rows with the same formatting as the cells in the row above. To access more options, hover your mouse over the icon, then click the **drop-down arrow**.

|   | Aria Real Estate                                | Katie Stark    |
|---|-------------------------------------------------|----------------|
| 4 |                                                 |                |
| 5 |                                                 |                |
|   | 🝼 📩 Pharmaceuticals                             | Phillip Yuen   |
| 6 | Format Same As <u>A</u> bove                    |                |
|   | <ul> <li>Format Same As <u>B</u>elow</li> </ul> | Felicia Reyes  |
| 7 | O <u>Clear Formatting</u>                       |                |
|   | Mass Airlines                                   | Miranda Lawson |

### 17 Inserting columns

 Select the column heading to the right of where you want the new column to appear. For example, if you want to insert a column between columns D and E, select column E.

| / | D            | ∔ E                            | F |
|---|--------------|--------------------------------|---|
|   |              |                                |   |
|   |              |                                |   |
|   | PHONE        | EMAIL ADDRESS                  |   |
|   |              |                                |   |
|   | 605-555-6435 | jake@adventureoutfitters.com   |   |
|   | 603-555-2460 | katie.stark@ariarealestate.com |   |
|   | 913-555-5928 | yuenp@corepharmaceuticals.com  |   |
|   | 316-555-3256 | felicia@everlypublishing.com   |   |
|   | 575-555-9255 | mlawson@massairlines.com       |   |
|   | 360-555-5422 | info@newhaventraders.com       |   |
|   | 605-555-4495 | jtorrance@overlookinn.com      |   |

### Inserting columns

2. Click the **Insert** command on the **Home** tab.

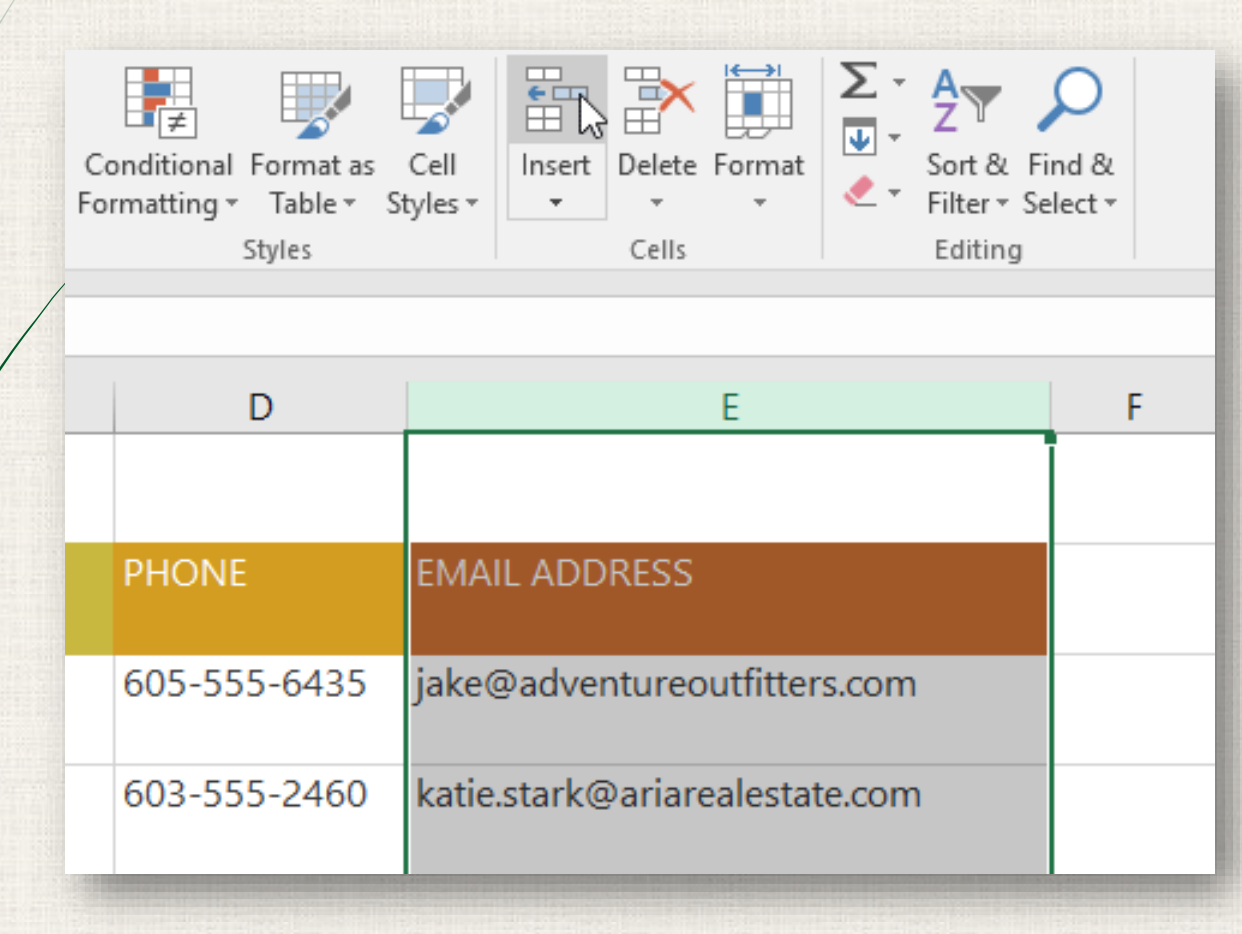

### Inserting columns

3. The **new column** will appear **to the left** of the selected column.

| Co<br>For | onditional Format as<br>rmatting ▼ Table ▼ St<br>Styles | Cell Insert | Delete<br>Cells | Format   | ∑ -<br>↓ -<br>∢ - | Sort &<br>Filter *<br>Editing | Find &<br>Select * |       |
|-----------|---------------------------------------------------------|-------------|-----------------|----------|-------------------|-------------------------------|--------------------|-------|
|           | D                                                       | E           |                 | <b></b>  |                   |                               | F                  |       |
|           | PHONE                                                   |             |                 | EMAIL    | ADDR              | ESS                           |                    |       |
|           | 605-555-6435                                            |             |                 | jake@a   | dvent             | tureou                        | utfitters          | .com  |
|           | 603-555-2460                                            |             |                 | katie.st | ark@a             | ariarea                       | alestate           | e.com |

When inserting rows and columns, make sure you select the entire row or column by clicking the **heading**. If you select only a cell in the row or column, the **Insert** command will only insert a new cell.

## <sup>20</sup> Deleting a row or column

In our example we'll delete a row, but you can delete a column the same way.

 Select the row you want to delete. In our example, we'll select row 9.

| 7             | Everly Publishing   | Felicia Reyes   | 8544 Lazy Bluff Ave Whiskey Creek, KS 66689  |
|---------------|---------------------|-----------------|----------------------------------------------|
| 8             | Mass Airlines       | Miranda Lawson  | 5316 Colonial Pkwy Esterhazy, NM 88431       |
| <b>→</b><br>9 | Newhaven Traders    | Rick Chaturvedi | 2428 S Redding St #2 Bogg's Corner, WA 98175 |
| 10            | Overlook Inn        | Jill Torrance   | 3160 Amber Gate Rd Rodney Village, SD 57324  |
| 11            | Riley Garden Supply | Vivica da Silva | 8595 Thunder Brook Cir Gravity, WA 99304     |
| Rea           | Ady Sheet 1 (+)     |                 |                                              |
|               |                     |                 |                                              |

## <sup>21</sup> Deleting a row or column

#### 2. Click the **Delete** command on the **Home** tab.

|   | Contacts - Excel         |                                                             |                      | <b>A</b> –                                           | □ ×     |
|---|--------------------------|-------------------------------------------------------------|----------------------|------------------------------------------------------|---------|
| Q | Tell me what you want to | do                                                          |                      | Sign in                                              | ₽ Share |
| Ŧ | General ▼<br>\$ ▼ %      | Conditional Format as Cell<br>Formatting ▼ Table ▼ Styles ▼ | Insert Delete Format | ∑ · A<br>Z V P<br>Sort & Find &<br>Filter • Select • |         |
| 5 | Number 🗔                 | Styles                                                      | Cells                | Editing                                              | ~       |

3. The **selected row** will be deleted, and those around it will **shift**. In our example, **row 10** has moved up, so it's now **row 9**.

| 7     | Everly Publishing       | Felicia Reyes   | 8544 Lazy Bluff Ave Whiskey Creek, KS 66689 |  |  |  |
|-------|-------------------------|-----------------|---------------------------------------------|--|--|--|
| 8     | Mass Airlines           | Miranda Lawson  | 5316 Colonial Pkwy Esterhazy, NM 88431      |  |  |  |
| 9     | Overlook Inn            | Jill Torrance   | 3160 Amber Gate Rd Rodney Village, SD 57324 |  |  |  |
| 10    | Riley Garden Supply     | Vivica da Silva | 8595 Thunder Brook Cir Gravity, WA 99304    |  |  |  |
| 11    | Knope Equestrian Center | Lil Sebastian   | 9060 Easy Evening Ln Walkinghood, ME 04126  |  |  |  |
| Ready |                         |                 |                                             |  |  |  |

### <sup>22</sup> Deleting a row or column

It's important to understand the difference between **deleting** a row or column and simply **clearing its contents**. If you want to remove the **content** from a row or column without causing others to shift, **right-click a heading**, then select **Clear Contents** from the drop-down menu.

| / |    | Mass Airline | Seg      | oe UI → 12 → A        | t a' \$ - % , 🛱                | 316 Colonial Pkv  |
|---|----|--------------|----------|-----------------------|--------------------------------|-------------------|
|   | 8  | Newhaven 1   | B        |                       | × ⊞ × ‰ ,‰ ,∛<br>ck Chaturveur | z428 S Redding S  |
|   | 9  |              | ፠        | Cu <u>t</u>           | 1                              |                   |
|   |    | Overlook Ini | Ē        | <u>С</u> ору          | Torrance                       | 3160 Amber Gate   |
|   | 10 |              | Ġ        | Paste Options:        |                                |                   |
|   |    | Riley Garder |          | Ĉ                     | ica da Silva                   | 8595 Thunder Bro  |
|   | 11 |              |          | Paste <u>S</u> pecial |                                |                   |
|   |    | Knope Eque   |          | Insert                | Sebastian                      | 9060 Easy Evening |
|   | 12 |              |          | <u>D</u> elete        |                                |                   |
|   |    | Venture Bre  |          | Clear Contents        | nk Dean                        | 3034 Foggy Whar   |
|   | 13 |              | 8—<br>0— | Format Cells          |                                |                   |

#### <sup>23</sup> Moving a row or column

- Sometimes you may want to move a column or row to rearrange the content of your worksheet. In our example we'll move a column, but you can move a row in the same way.
- . Select the desired **column heading** for the column you want to move.

|   | С                                           | ↓ D          | E   |                    |
|---|---------------------------------------------|--------------|-----|--------------------|
|   |                                             |              |     |                    |
| / | BILLING ADDRESS                             | PHONE        | FAX | EMAIL ADDRESS      |
|   | 1407 Dusty Fawn Ln Soaptown, SD 57696       | 605-555-6435 |     | jake@adventurec    |
|   | 971 Cinder Butterfly St Stoughton, NH 03204 | 603-555-2460 |     | katie.stark@ariare |
|   | 5108 Crystal Gate Blvd Twig City, KS 66208  | 913-555-5928 |     | yuenp@corephar     |
|   | 8544 Lazy Bluff Ave Whiskey Creek, KS 66689 | 316-555-3256 |     | felicia@everlyput  |
|   | 5316 Colonial Pkwy Esterhazy, NM 88431      | 575-555-9255 |     | mlawson@massa      |

### <sup>24</sup> Moving a row or column

- 2. Click the **Cut** command on the **Home** tab, or press **Ctrl+X** on your keyboard.
- B. Select the column heading to the right of where you want to move the column. For example, if you want to move a column between columns E and F, select column F.

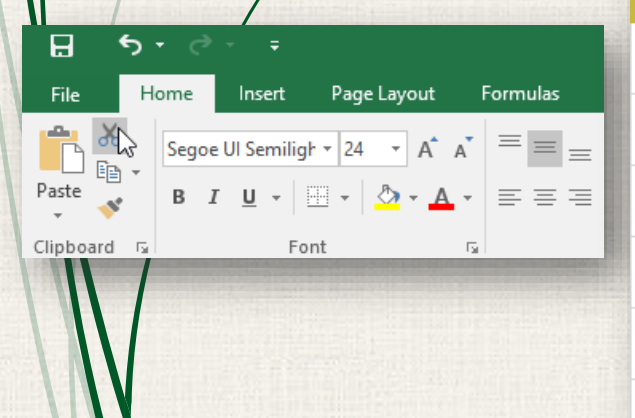

| U            | L                                                                                     |                                                                                                    |
|--------------|---------------------------------------------------------------------------------------|----------------------------------------------------------------------------------------------------|
|              |                                                                                       |                                                                                                    |
| PHONE        | FAX                                                                                   | EMAIL ADDRESS                                                                                                    |
| 605-555-6435 |                                                                                       | jake@adventureoutfitte                                                                                                    |
| 603-555-2460 |                                                                                       | katie.stark@ariarealesta                                                                                                    |
| 913-555-5928 |                                                                                       | yuenp@corepharmaceu                                                                                                    |
| 316-555-3256 |                                                                                       | felicia@everlypublishin                                                                                                    |
| 575-555-9255 |                                                                                       | mlawson@massairlines                                                                                                    |
|              | PHONE<br>605-555-6435<br>603-555-2460<br>913-555-5928<br>316-555-3256<br>575-555-9255 | PHONE       FAX         605-555-6435       -         603-555-2460       -         913-555-5928       -         316-555-3256       -         575-555-9255       - |

#### <sup>25</sup> Moving a row or column

4. Click the **Insert** command on the **Home** tab, then select **Insert Cut Cells** from the drop-down menu.

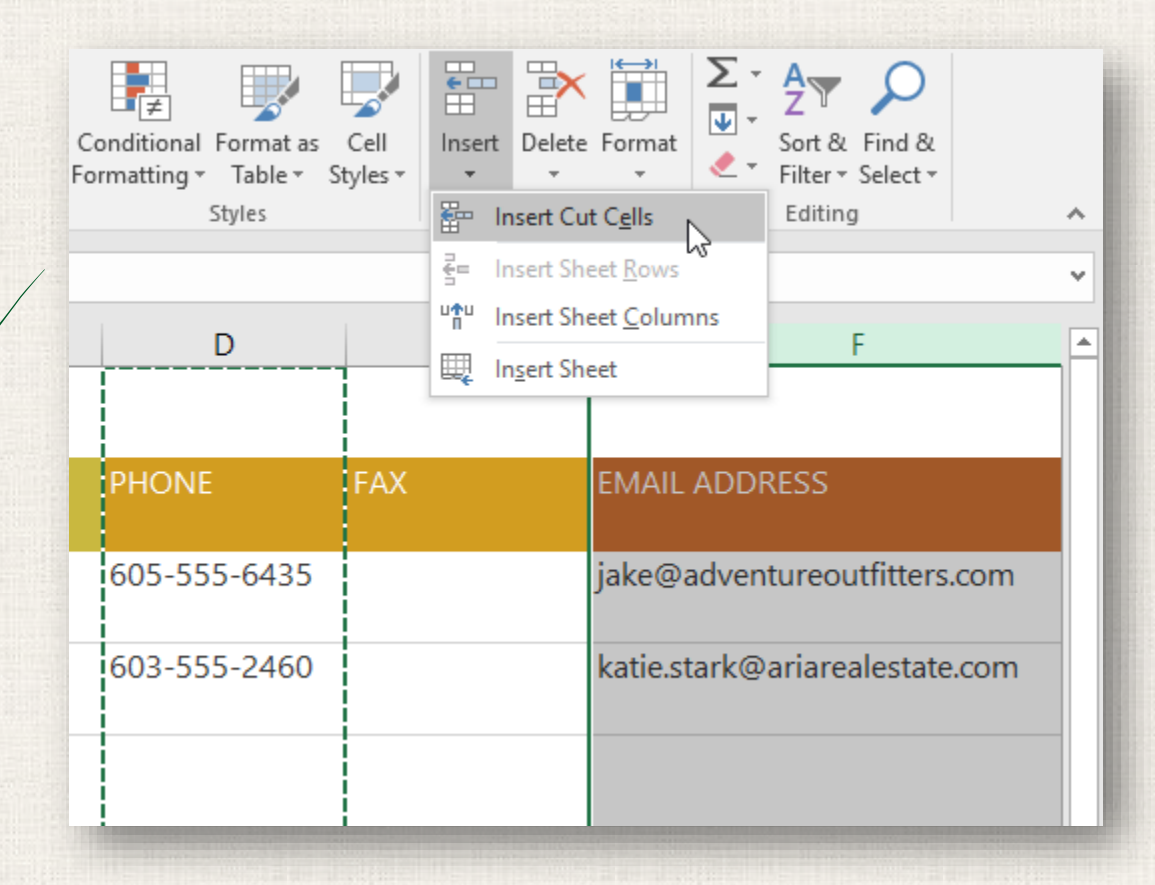

### <sup>26</sup> Moving a row or column

5. The column will be **moved** to the selected location, and the columns around it will shift.

|   | С                                           | D   | E            | F                      |
|---|---------------------------------------------|-----|--------------|------------------------|
|   |                                             |     |              |                        |
| / | BILLING ADDRESS                             | FAX | PHONE        | EMAIL ADDRESS          |
|   | 1407 Dusty Fawn Ln Soaptown, SD 57696       |     | 605-555-6435 | jake@adventureoutfitt  |
|   | 971 Cinder Butterfly St Stoughton, NH 03204 |     | 603-555-2460 | katie.stark@ariareales |
| / | 5108 Crystal Gate Blvd Twig City, KS 66208  |     | 913-555-5928 | yuenp@corepharmace     |
|   | 8544 Lazy Bluff Ave Whiskey Creek, KS 66689 |     | 316-555-3256 | felicia@everlypublishi |
|   | 5316 Colonial Pkwy Esterhazy, NM 88431      |     | 575-555-9255 | mlawson@massairline    |

#### <sup>27</sup> Moving a row or column

 You can also access the Cut and Insert commands by rightclicking the mouse and selecting the desired commands from the drop-down menu.

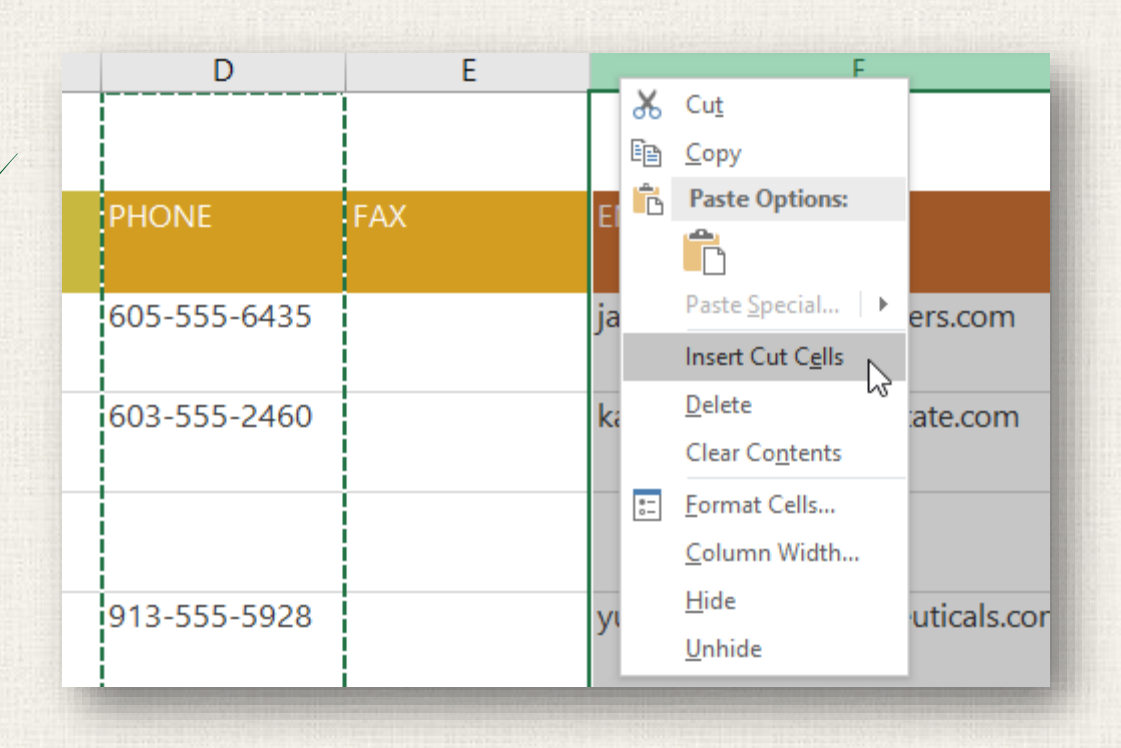

At times, you may want to compare certain rows or columns without changing the organization of your worksheet. To do this, Excel allows you to hide rows and columns as needed. In our example we'll hide a few columns, but you can hide rows in the same way.

 Select the columns you want to hide, right-click the mouse, then select Hide from the formatting menu. In our example, we'll hide columns C, D, and E.

| В       | C                                    | v        |                                               | D                                           | E                                    | F                     |              |                  |  |                                 |   |              |                     |
|---------|--------------------------------------|----------|-----------------------------------------------|---------------------------------------------|--------------------------------------|-----------------------|--------------|------------------|--|---------------------------------|---|--------------|---------------------|
| List    |                                      | <i>ф</i> | Си <u>т</u><br><u>С</u> ору                   |                                             |                                      |                       |              |                  |  |                                 |   |              |                     |
| CT NAME | BILLING ADDRESS                      | Ē        | Paste Options:                                |                                             | PHONE                                | EMAIL ADDRESS         |              |                  |  |                                 |   |              |                     |
| n       | 1407 Dusty Fawn Ln Soaptown, SD 5    |          |                                               |                                             |                                      |                       |              |                  |  | Paste <u>S</u> pecial<br>Insert | - | 605-555-6435 | jake@adventureoutfi |
| ərk     | 971 Cinder Butterfly St Stoughton, N |          | <u>D</u> elete<br>Clear Co <u>n</u> tents     |                                             | 603-555-2460                         | katie.stark@ariareale |              |                  |  |                                 |   |              |                     |
| uen     | 5108 Crystal Gate Blvd Twig City, KS | 8-<br>0- | Eormat Ce<br><u>C</u> olumn W<br><u>H</u> ide | <u>Eorm</u><br><u>C</u> olu<br><u>H</u> ide | Eormat Cells<br>Column Width<br>Hide |                       | 913-555-5928 | yuenp@corepharma |  |                                 |   |              |                     |
| eyes    | 8544 Lazy Bluff Ave Whiskey Creek, I | 6.       | <u>U</u> nhide                                | _                                           | 316-555-3256                         | felicia@everlypublish |              |                  |  |                                 |   |              |                     |
| Lawson  | 5316 Colonial Pkwy Esterhazy, NM 8   | 843      | 1                                             |                                             | 575-555-9255                         | mlawson@massairlir    |              |                  |  |                                 |   |              |                     |
| ince    | 3160 Amber Gate Rd Rodney Village    | , SD     | 57324                                         |                                             | 605-555-4495                         | jtorrance@overlookii  |              |                  |  |                                 |   |              |                     |

2. The columns will be **hidden**. The **green column line** indicates the location of the hidden columns.

|   | А                    | В              | F                              | G | Н |
|---|----------------------|----------------|--------------------------------|---|---|
| 1 | Customer Cor         | ntact List     |                                |   |   |
| 2 | COMPANY NAME         | CONTACT NAME   | EMAIL ADDRESS                  |   |   |
| 3 | Adventure Outfitters | Jake Finn      | jake@adventureoutfitters.com   |   |   |
| 4 | Aria Real Estate     | Katie Stark    | katie.stark@ariarealestate.com |   |   |
| 5 | Bishop Research      |                |                                |   |   |
| 6 | Core Pharmaceuticals | Phillip Yuen   | yuenp@corepharmaceuticals.com  |   |   |
| 7 | Everly Publishing    | Felicia Reyes  | felicia@everlypublishing.com   |   |   |
| 8 | Mass Airlines        | Miranda Lawson | mlawson@massairlines.com       |   |   |
| 9 | Overlook Inn         | Jill Torrance  | jtorrance@overlookinn.com      |   |   |

 To unhide the columns, select the columns on both sides of the hidden columns. In our example, we'll select columns B and F. Then right-click the mouse and select Unhide from the formatting menu.

|   |   | А                    | В              |           |          | F                           | 1   | G | Н |
|---|---|----------------------|----------------|-----------|----------|-----------------------------|-----|---|---|
| / | 1 | Customer Cor         | itact List     |           | *<br>*   | Си <u>t</u><br><u>С</u> ору |     |   |   |
|   |   | COMPANY NAME         | CONTACT NAME   | EMAIL A   | Ĝ        | Paste Options:              |     |   |   |
|   | 2 |                      |                |           |          |                             |     |   |   |
|   |   | Adventure Outfitters | Jake Finn      | jake@ad   |          | Paste <u>S</u> pecial       | 1   |   |   |
|   | 3 |                      |                |           |          | Insert                      |     |   |   |
|   |   | Aria Real Estate     | Katie Stark    | katie.sta |          | Delete                      | n   |   |   |
|   | 4 |                      |                |           |          | -<br>Clear Contents         |     |   |   |
|   |   | Bishop Research      |                |           |          | Former Colle                |     |   |   |
|   | 5 |                      |                |           | <u>-</u> | Format Cells                |     |   |   |
|   |   | Core Pharmaceuticals | Phillip Yuen   | yuenp@    |          | Column Width                | com |   |   |
|   | 6 |                      |                |           | _        | <u>H</u> ide                |     |   |   |
|   |   | Everly Publishing    | Felicia Reyes  | felicia@e |          | Unhide                      |     |   |   |
|   | 7 | , ,                  |                |           |          |                             |     |   |   |
|   |   | Mass Airlines        | Miranda Lawson | mlawsor   | n@n      | nassairlines.com            |     |   |   |
|   | 8 |                      |                |           |          |                             |     |   |   |
|   |   | Overlook Inn         | lill Torrance  | itorrance | -@0      | verlookinn com              |     |   |   |
|   | q | o venook min         |                | Justianee |          | i chookinin com             |     |   |   |
|   | - |                      |                |           |          |                             |     |   |   |

#### 4. The hidden columns will reappear.

| В      | С                                           | D   | E            | F                     |
|--------|---------------------------------------------|-----|--------------|-----------------------|
| List   |                                             |     |              |                       |
| T NAME | BILLING ADDRESS                             | FAX | PHONE        | EMAIL ADDRESS         |
| 1      | 1407 Dusty Fawn Ln Soaptown, SD 57696       |     | 605-555-6435 | jake@adventureoutf    |
| rk     | 971 Cinder Butterfly St Stoughton, NH 03204 |     | 603-555-2460 | katie.stark@ariareale |
| Jen    | 5108 Crystal Gate Blvd Twig City, KS 66208  |     | 913-555-5928 | yuenp@corepharma      |
| eyes   | 8544 Lazy Bluff Ave Whiskey Creek, KS 66689 |     | 316-555-3256 | felicia@everlypublis  |
| Lawson | 5316 Colonial Pkwy Esterhazy, NM 88431      |     | 575-555-9255 | mlawson@massairli     |
| nce    | 3160 Amber Gate Rd Rodney Village, SD 57324 |     | 605-555-4495 | jtorrance@overlooki   |

# <sup>33</sup> Wrapping Text and Merging Cells

Whenever you have too much cell content to be displayed in a single cell, you may decide to wrap the text or merge the cell rather than resize a column. Wrapping the text will automatically modify a cell's row height, allowing cell contents to be displayed on multiple lines. Merging allows you to combine a cell with adjacent empty cells to create one large cell.

# 34 Wrapping text

- 1. Select the cells you want to wrap. In this example, we'll select the cells in **column C**.
- 2. Click the Wrap Text command on the Home tab.

| E    | <b>י</b> לי <del>י</del>       |                              |                            | Contacts - Excel      |
|------|--------------------------------|------------------------------|----------------------------|-----------------------|
| Fi   | ile Home Insert Page           | Layout Formulas              | Data Review View 🤉         | ? Tell me what you wa |
| ľ    | Segoe UI Semiligh 🝷 24         | - A A = = =                  | ≫ - 📴 Wrap Text            | General               |
| Pas  | ste <mark>∢ B I U</mark> - ⊡ - | <u>∧ - A</u> - <u></u> = = = | 🐨 🖮 🖽 Merge & Center 👻     | \$ • % • 👧            |
| Clip | board 🗔 Font                   | rsi i                        | Alignment                  | Number                |
| C1   |                                | f <sub>x</sub>               |                            |                       |
|      | А                              | В                            | С                          | D                     |
| 1    | Customer Cor                   | ntact List                   |                            |                       |
| 2    | COMPANY NAME                   | CONTACT NAME                 | BILLING ADDRESS            | FAX                   |
| 3    | Adventure Outfitters           | Jake Finn                    | 1407 Dusty Fawn Ln Soap    | 605-555-8495          |
| 4    | Aria Real Estate               | Katie Stark                  | 971 Cinder Butterfly St St | 603-555-3478          |
| 5    | Bishop Research                | William Bell                 | 2201 Treasure Ct Ste 301   | 206-555-2305          |
| 6    | Core Pharmaceuticals           | Phillip Yuen                 | 5108 Crystal Gate Blvd Tv  | 913-555-3461          |
| 7    | Everly Publishing              | Felicia Reyes                | 8544 Lazy Bluff Ave Whis   | 316-555-3454          |
| 8    | Mass Airlines                  | Miranda Lawson               | 5316 Colonial Pkwy Ester   | 575-555-2376          |
| 9    | Overlook Inn                   | Jill Torrance                | 3160 Amber Gate Rd Rod     | 605-555-4495          |

# <sup>35</sup> Wrapping text

#### 3. The text in the selected cells will be wrapped.

|     | А                    | В              | С                                              | D            |
|-----|----------------------|----------------|------------------------------------------------|--------------|
| / 1 | Customer Cor         | ntact List     |                                                |              |
| 2   | COMPANY NAME         | CONTACT NAME   | BILLING ADDRESS                                | FAX          |
| 3   | Adventure Outfitters | Jake Finn      | 1407 Dusty Fawn Ln<br>Soaptown, SD 57696       | 605-555-8495 |
| 4   | Aria Real Estate     | Katie Stark    | 971 Cinder Butterfly St<br>Stoughton, NH 03204 | 603-555-3478 |
| 5   | Bishop Research      | William Bell   | 2201 Treasure Ct Ste<br>301 Good Thunder, WA   | 206-555-2305 |
| 6   | Core Pharmaceuticals | Phillip Yuen   | 5108 Crystal Gate Blvd<br>Twig City, KS 66208  | 913-555-3461 |
| 7   | Everly Publishing    | Felicia Reyes  | 8544 Lazy Bluff Ave<br>Whiskey Creek, KS       | 316-555-3454 |
| 8   | Mass Airlines        | Miranda Lawson | 5316 Colonial Pkwy<br>Esterhazy, NM 88431      | 575-555-2376 |
| 9   | Overlook Inn         | Jill Torrance  | 3160 Amber Gate Rd<br>Rodney Village, SD       | 605-555-4495 |

Click the Wrap Text command again to unwrap the text.

# <sup>36</sup> Merging cells

- Select the cell range you want to merge. In our example, we'll select A1:F1.
- Click the Merge & Center command on the Home tab. In our example, we'll select the cell range A1:F1.

| E    | ᡜ᠊ᡃᠫ᠇᠅᠂᠇                                                                                                    |                          |                                        | Contacts - Excel     |                 |                            | Ē                                                                                                    |
|------|----------------------------------------------------------------------------------------------------|--------------------------|----------------------------------------|----------------------|-----------------|----------------------------|----------------------------------------------------------------------------------------------------|
| F    | ile Home Insert Page Layout                                                                                                    | Formulas Data            | Review View 🖓                          | Tell me what you wan | t to do         |                            |                                                                                                    |
| Pa   | Segoe UI Semiligh • 24 • A                                                                                                    | A <sup>•</sup> ≡ ≡ = 8%• | ₩ Wrap Text                            | General              | Conditional For | matar Cell Incert Delete F | × Α<br>Σ · Α<br>Z<br>Z<br>Souther                                                                                                    |
| , ra | $\overset{\text{ste}}{\checkmark} \overset{\text{B}}{\twoheadrightarrow} I \overset{\text{D}}{\sqcup} \overset{\text{T}}{\twoheadrightarrow} \overset{\text{B}}{\amalg} \overset{\text{T}}{\amalg} \overset{\text{D}}{\twoheadrightarrow} \overset{\text{T}}{\amalg} \overset{\text{D}}{\twoheadrightarrow} \overset{\text{T}}{\amalg} \overset{\text{D}}{\twoheadrightarrow} \overset{\text{T}}{\amalg} \overset{\text{T}}{\amalg} \overset{T}{J} \overset{T}{J} \overset{T}$ | •*   = = =   •= •=       | Merge & Center 🝷                       | \$ * % * .00         | Formatting • Ta | able * Styles * * *        | <ul> <li>✓</li> <li>✓</li></ul> |
| Clij | pboard 🕞 🛛 Font                                                                                                    | Aligr                    | nment 5                                | Number               | r₃ Style        | es Cells                   | Ed                                                                                                    |
| A    | $1  \bullet  :  \times  \checkmark  f_x  C$                                                                                                    | ustomer Contact List     |                                        |                      |                 |                            |                                                                                                    |
|      | Α                                                                                                    | В                        | С                                      | D                    | E               | F                          |                                                                                                    |
| 1    | Customer Contac                                                                                                    | t List                   |                                        |                      |                 |                            |                                                                                                    |
| 2    | COMPANY NAME CONT                                                                                                    | ACT NAME BILLIN          | IG ADDRESS F                           | FAX                  | PHONE           | EMAIL ADDRESS              |                                                                                                    |
| 3    | Adventure Outfitters Jake F                                                                                                    | inn 1407 [<br>Soapte     | Dusty Fawn Ln 🛛 🕅<br>own, SD 57696     | 605-555-8495         | 605-555-6435    | jake@adventureoutfitters.  | .com                                                                                                    |
| 4    | Aria Real Estate Katie S                                                                                                    | Stark 971 Ci<br>Stoug    | inder Butterfly St 6<br>hton, NH 03204 | 603-555-3478         | 603-555-2460    | katie.stark@ariarealestate | .com                                                                                                    |
| 5    | Bishop Research Willia                                                                                                    | m Bell 2201 1<br>301 G   | Treasure Ct Ste<br>ood Thunder, WA     | 206-555-2305         | 206-555-2303    | wbell@bishopresearch.co    | m                                                                                                    |

# 37 Merging cells

#### 3. The selected cells will be merged, and the text will be centered.

| A | 1 🔻 E X 🗸 $f_{x}$ Customer Contact List |              |                                                |              |              |                                |  |
|---|-----------------------------------------|--------------|------------------------------------------------|--------------|--------------|--------------------------------|--|
|   | A                                       | В            | С                                              | D            | E            | F                              |  |
| 1 |                                         |              | Customer (                                     | Contact L    | ist          |                                |  |
| 2 | COMPANY NAME                            | CONTACT NAME | BILLING ADDRESS                                | FAX          | PHONE        | EMAIL ADDRESS                  |  |
| 3 | Adventure Outfitters                    | Jake Finn    | 1407 Dusty Fawn Ln<br>Soaptown, SD 57696       | 605-555-8495 | 605-555-6435 | jake@adventureoutfitters.com   |  |
| 4 | Aria Real Estate                        | Katie Stark  | 971 Cinder Butterfly St<br>Stoughton, NH 03204 | 603-555-3478 | 603-555-2460 | katie.stark@ariarealestate.com |  |
| 5 | Bishop Research                         | William Bell | 2201 Treasure Ct Ste<br>301 Good Thunder, WA   | 206-555-2305 | 206-555-2303 | wbell@bishopresearch.com       |  |

### <sup>38</sup> More Merge options

If you click the drop-down arrow next to the **Merge & Center** command on the **Home** tab, the **Merge** dropdown menu will appear.

From here, you can choose to:

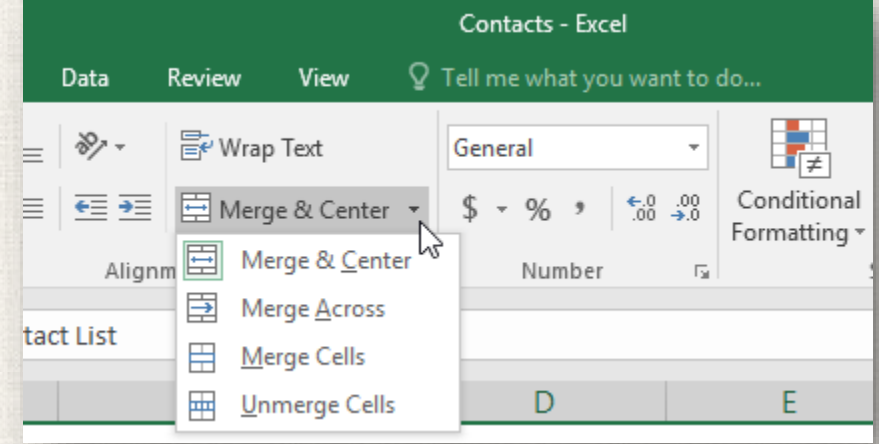

- Merge & Center: merges the selected cells into one cell and centers the text
- Merge Across: merges the selected cells into larger cells while keeping each row separate
- Merge Cells: merges the selected cells into one cell but does not center the text
- Unmerge Cells: unmerges selected cells

Be careful when using this feature. If you merge multiple cells that all contain data, Excel will keep only the contents of the upper-left cell and discard everything else.

#### <sup>39</sup> Center across selection

- Merging can be useful for organizing your data, but it can also create problems later on.
- For example, it can be difficult to move, copy, and paste content from merged cells.
- A good alternative to merging is **Center Across Selection**, which creates a similar effect without actually combining cells.

#### 40 Center across selection

- Select the desired cell range. In our example, we'll select A1:F1. Note: If you already merged these cells, you should unmerge them before continuing to step 2.
- Click the small arrow in the lower-right corner of the Alignment group on the Home tab.

| E  |                                                                                                    |                    |                                                |                       | Contact      | ts - Excel                            |                |         |
|----|----------------------------------------------------------------------------------------------------|--------------------|------------------------------------------------|-----------------------|--------------|---------------------------------------|----------------|---------|
| F  | ile Home Insert Page                                                                                                    | Layout Formulas    | Data Review View 🤇                             | 🖓 Tell me what you wa | nt to do     |                                       |                |         |
| 1  | Segoe UI Se                                                                                                    | emiligh • 24 • A A | = _ » • ⊮ Wrap                                 | Text Gener            | al 🔹         | 🛃 💷 🖪                                 | Normal         | Bad     |
| Pa | te<br>verte<br>vert | • 🗄 • 💧 • 🗛 •      | = = = • • • • • • • • • •                      | e & Center 🔹 💲 🕶      | % , 50 00 Co | onditional Format as                  | Good           | Neutral |
|    | Clipboard 🕫                                                                                                    | Font 5             | Alignment                                      | R                     | Number 13    | ····· · · · · · · · · · · · · · · · · | Styles         |         |
| A  | • • • × •                                                                                                    | fx Customer Contac | tt List                                        | hi                    |              |                                       |                |         |
| 1  | А                                                                                                    | В                  | C                                              | D                     | E            |                                       | F              |         |
| 1  | Customer Cor                                                                                                    | ntact List         |                                                |                       |              |                                       |                |         |
| 2  | COMPANY NAME                                                                                                    | CONTACT NAME       | BILLING ADDRESS                                | FAX                   | PHONE        | EMAIL ADDRESS                         |                |         |
| 3  | Adventure Outfitters                                                                                                    | Jake Finn          | 1407 Dusty Fawn Ln<br>Soaptown, SD 57696       | 605-555-8495          | 605-555-6435 | jake@adventureo                       | outfitters.com |         |
| 4  | Aria Real Estate                                                                                                    | Katie Stark        | 971 Cinder Butterfly St<br>Stoughton, NH 03204 | 603-555-3478          | 603-555-2460 | katie.stark@ariare                    | ealestate.com  |         |
| 5  | Bishop Research                                                                                                    | William Bell       | 2201 Treasure Ct Ste<br>301 Good Thunder, WA   | 206-555-2305          | 206-555-2303 | wbell@bishopres                       | earch.com      |         |

#### 41 Center across selection

3. A dialog box will appear. Locate and select the **Horizontal** dropdown menu, select **Center Across Selection**, then click **OK**.

| Format Ce                                                                                                    | lls                                                                                                    |      |             |      |            |                                    | ?                           | $\times$ |
|----------------------------------------------------------------------------------------------------|----------------------------------------------------------------------------------------------------|------|-------------|------|------------|------------------------------------|-----------------------------|----------|
| Number                                                                                                    | Alignment                                                                                                    | Font | Border      | Fill | Protection |                                    |                             |          |
| Text align<br><u>H</u> orizon<br>Left (Ind<br>Genera<br>Left (Ind<br>Center<br>Right (I<br>Fill<br>Te Justify<br><u>Center</u><br>Distribu<br>Shrir<br><u>Merg</u><br>Right-to-I<br><u>T</u> ext direc | ment<br>tal:<br>dent)<br>dent)<br>ndent)<br>Across Selection<br>ated (Indent)<br>bk to fit<br>ge cells<br>eft<br>ection:<br>t |      | ndent:<br>0 |      |            | Orientati<br>T<br>e<br>x<br>t<br>t | ion<br>•<br>ext<br>•<br>Deg | rees     |
|                                                                                                    |                                                                                                    |      |             |      |            | OK                                 | Car                         | icel     |

### 42 Center across selection

 The content will be centered across the selected cell range. As you can see, this creates the same visual result as merging and centering, but it preserves each cell within A1:F1.

| F1 | • : × 🗸                 | f <sub>x</sub> |                                                |              |              |                                |
|----|-------------------------|----------------|------------------------------------------------|--------------|--------------|--------------------------------|
|    | А                       | В              | С                                              | D            | E            | F                              |
| 1  | Customer Contact List 🗠 |                |                                                |              |              |                                |
| 2  | COMPANY NAME            | CONTACT NAME   | BILLING ADDRESS                                | FAX          | PHONE        | EMAIL ADDRESS                  |
| 3  | Adventure Outfitters    | Jake Finn      | 1407 Dusty Fawn Ln<br>Soaptown, SD 57696       | 605-555-8495 | 605-555-6435 | jake@adventureoutfitters.com   |
| 4  | Aria Real Estate        | Katie Stark    | 971 Cinder Butterfly St<br>Stoughton, NH 03204 | 603-555-3478 | 603-555-2460 | katie.stark@ariarealestate.com |
| 5  | Bishop Research         | William Bell   | 2201 Treasure Ct Ste<br>301 Good Thunder, WA   | 206-555-2305 | 206-555-2303 | wbell@bishopresearch.com       |

#### <sup>43</sup> Practice

- Open our practice workbook.
- Autofit Column Width for the entire workbook.
- Modify the row height for rows 3 to 14 to 22.5 (30 pixels).
- Delete row 10.
- Insert a column to the left of column C. Type SECONDARY CONTACT in cell C2.
- Make/sure cell C2 is still selected and choose Wrap Text.
- Merge and Center cells A1:F1.
- Hige the Billing Address and Phone columns.

44 Solution

| - 4 | A                       | В               | С                    | F                                |  |  |  |  |  |
|-----|-------------------------|-----------------|----------------------|----------------------------------|--|--|--|--|--|
| 1   | Customer Contact List   |                 |                      |                                  |  |  |  |  |  |
| 2   | COMPANY NAME            | CONTACT NAME    | SECONDARY<br>CONTACT | EMAIL ADDRESS                    |  |  |  |  |  |
| 3   | Adventure Outfitters    | Jake Finn       |                      | jake@adventureoutfitters.com     |  |  |  |  |  |
| 4   | Aria Real Estate        | Katie Stark     |                      | katie.stark@ariarealestate.com   |  |  |  |  |  |
| 5   | Core Pharmaceuticals    | Phillip Yuen    |                      | yuenp@corepharmaceuticals.com    |  |  |  |  |  |
| 6   | Everly Publishing       | Felicia Reyes   |                      | felicia@everlypublishing.com     |  |  |  |  |  |
| 7   | Mass Airlines           | Miranda Lawson  |                      | mlawson@massairlines.com         |  |  |  |  |  |
| 8   | Newhaven Traders        | Rick Chaturvedi |                      | info@newhaventraders.com         |  |  |  |  |  |
| 9   | Overlook Inn            | Jill Torrance   |                      | jtorrance@overlookinn.com        |  |  |  |  |  |
| 10  | Knope Equestrian Center | Lil Sebastian   |                      | lil@knopeequestrian.com          |  |  |  |  |  |
| 11  | Venture Brewing         | Hank Dean       |                      | hdean@venturebrewing.com         |  |  |  |  |  |
| 12  | Placerville Insurance   | Chris Kinkade   |                      | chris.kinkade@placervilleins.com |  |  |  |  |  |
| 13  | Archer Properties       | Mallory Figgis  |                      | malloryf@archerproperties.com    |  |  |  |  |  |
| 14  |                         | 1               |                      |                                  |  |  |  |  |  |

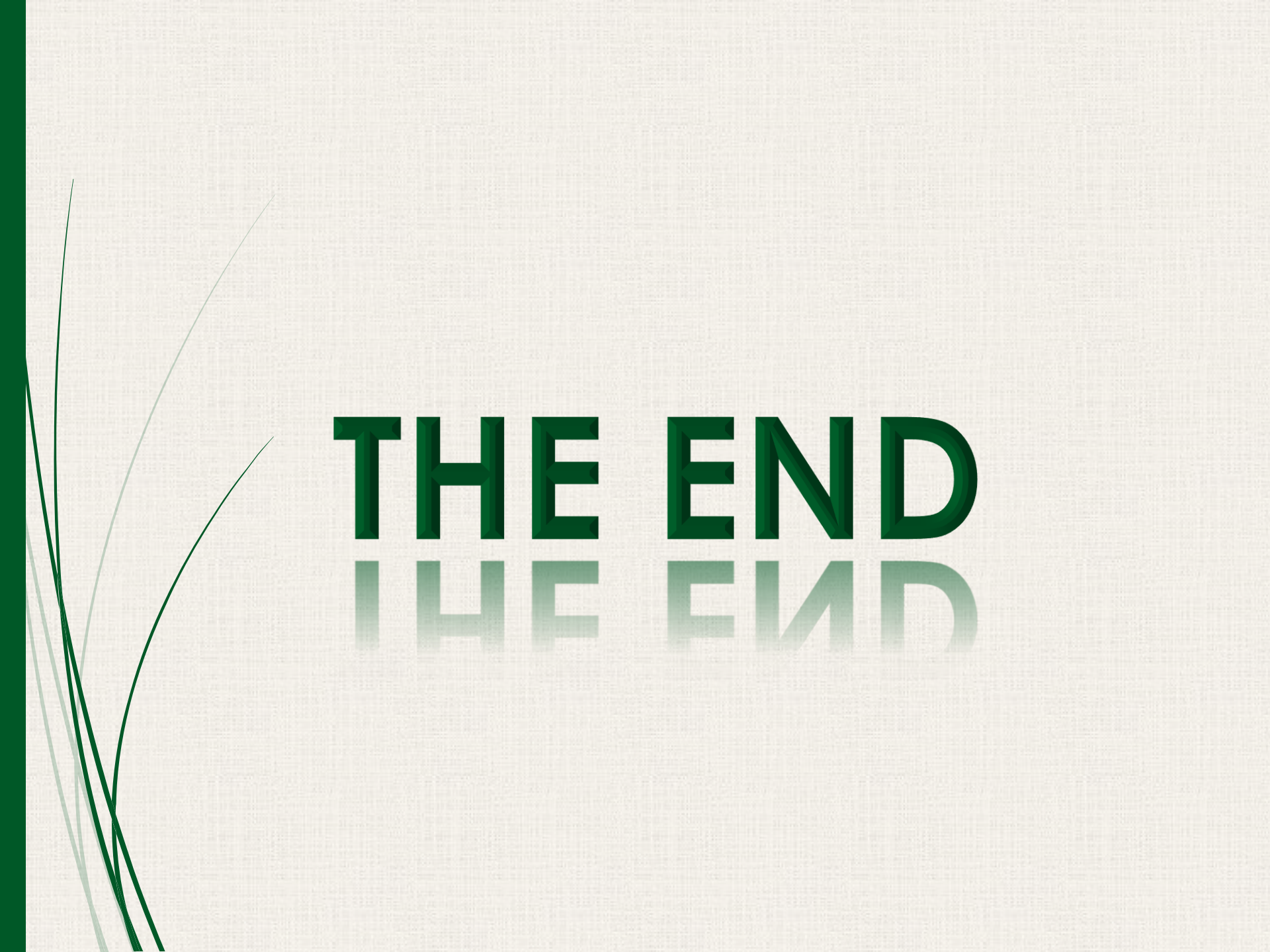